## DishTV S6800 Firmware Uploader

1. Run the APP2.EXE program, it will display

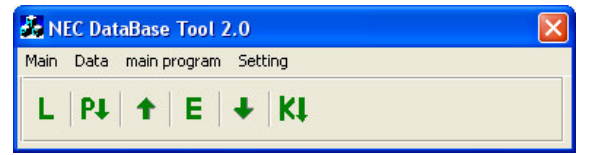

2. Connect the PC and Receiver using a Nullmodem cable. Click L, you will find:

| GetLoader Vers | ion    |            |
|----------------|--------|------------|
| COM Port:      | СОМ1 - | Start Exit |
| Loader Ver     | sion:  |            |

Press Start, and then turn on the Receiver. The loader version will display in the box.

| GetLoader Version      |      |
|------------------------|------|
| COM Port: COM1 Start   | Exit |
| Loader Version: 081204 |      |

Then select Exit and turn off the receiver.

| 3. Click 🕶 , you will fin | nd:    |
|---------------------------|--------|
| 🖶 Program Image Update    |        |
| Port: COM1                | •      |
| Image File :              |        |
| 🔽 Auto Re                 | estart |
| Start En                  | d      |

01

Select the connecting COM port, then select the firmware image file and press the Start button.

| Program Image Update                 |  |
|--------------------------------------|--|
| Transferring Image Data              |  |
|                                      |  |
| Transfer Size 753664 / 2031616 Bytes |  |
|                                      |  |
| Elapse 66 sec / Remain 112 sec       |  |
| Cancel                               |  |

Turn on the receiver and the progress bar will update. The upgrade process will take approximately 5 minutes. The Receiver will automatically restart once the update process has completed. Do not turn the receiver off before the update process has completed.